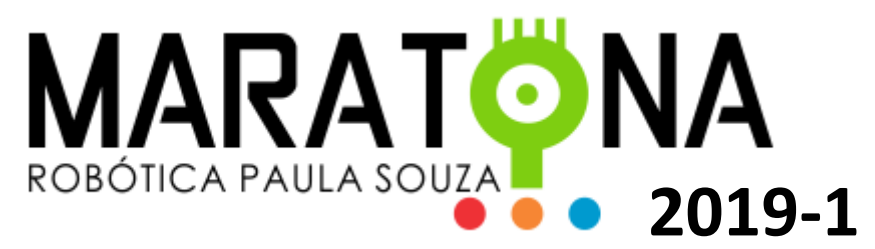

# TUTORIAL PARA INSTALAÇÃO DO BOCA

1) Baixe e instale a última versão da VM Virtualbox da Oracle: https://www.oracle.com/technetwork/server-storage/virtualbox/downloads/index.html

2) Baixe a ISO do Linux Ubuntu 18.1 ou superior: https://www.ubuntu.com/download/server/thankyou?country=BR&version=18.04.2&architecture=amd64

#### 3) Execute a VM da Oracle e escolha a opção Novo:

| 💱 Oracle VM VirtualBox Gere                | enciador                                                                                                    |                        | >                                       | ×        |
|--------------------------------------------|----------------------------------------------------------------------------------------------------|------------------------|-----------------------------------------|----------|
| Arquivo ( <u>F</u> ) <u>M</u> áquina Ajuda | (H)                                                                                                    |                        |                                         |          |
| Novo Configurações Descartar               | Iniciar (T)                                                                                                    | Ferramentas de Máquina | ▼ ↓ ↓ ↓ ↓ ↓ ↓ ↓ ↓ ↓ ↓ ↓ ↓ ↓ ↓ ↓ ↓ ↓ ↓ ↓ | ,<br>is  |
| 64 Novo ndows 7 64                         | 🧾 Geral                                                                                                    | 📃 Pré-Visualização     |                                         | <b>^</b> |
| Windows 7 32                               | Nome: Windows 7 64<br>Sistema Operacional: Windows 7 (64-bit)                                                                               |                        |                                         |          |
| V Desligada                                | 🗾 Sistema                                                                                                    |                        |                                         |          |
| Debian 8.1                                 | Memória Principal: 2048 MB<br>Ordem de Boot: Óptico, Disco Rígido, Rede<br>Aceleração: Paravirtualização Hyper-V                            | Windows                | 5764                                    |          |
|                                            | 🔲 Tela                                                                                                    |                        |                                         |          |
|                                            | Memória de Vídeo:         27 MB           Servidor de Desktop Remoto:         Desabilitado           Captura de Vídeo:         Desabilitado |                        |                                         | ]        |
|                                            | Armazenamento                                                                                                    |                        |                                         |          |
|                                            | Controladora: SATA<br>Porta SATA 0: Windows 7 64.vdi (Normal,<br>Porta SATA 1: [Discos Óptico] Vazio                                        | 25,00 GB)              |                                         | ]        |
|                                            | 🎐 Áudio                                                                                                    |                        |                                         |          |
|                                            | Driver do Hospedeiro : Windows DirectSound                                                                                                  |                        |                                         | $\sim$   |

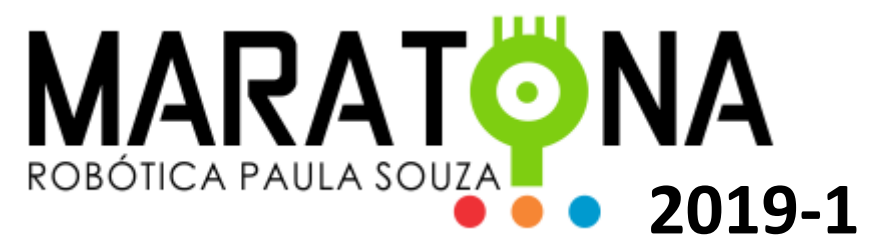

4) Na próxima tela configure como a imagem a seguir e clique em Próximo:

|                                            |                                                    |                                                              |                                                                  | ?                                  | $\times$               |
|--------------------------------------------|----------------------------------------------------|--------------------------------------------------------------|------------------------------------------------------------------|------------------------------------|------------------------|
| Criar                                      | Máquina V                                          | ïrtual                                                       |                                                                  |                                    |                        |
| Nome                                       | e Sisten                                           | na Operacio                                                  | onal                                                             |                                    |                        |
| Escolha<br>o tipo de<br>nome qu<br>esta má | um nome de<br>sistema op<br>ue você esco<br>quina. | escritivo para a n<br>eracional que vo<br>Iher será utilizad | ova máquina virtu;<br>cê pretende instala<br>o pelo VirtualBox ; | al e sele<br>ar nela.<br>para ider | cione<br>O<br>ntificar |
| <u>N</u> ome:                              | Linux Ubunt                                        | tu 18.1                                                      |                                                                  |                                    |                        |
| <u>T</u> ipo:                              | Linux                                              |                                                              |                                                                  | •                                  |                        |
| <u>V</u> ersão:                            | Ubuntu (32                                         | -bit)                                                        |                                                                  | •                                  |                        |
|                                            |                                                    |                                                              |                                                                  |                                    |                        |
|                                            |                                                    |                                                              |                                                                  |                                    |                        |
|                                            |                                                    |                                                              |                                                                  |                                    |                        |
|                                            |                                                    |                                                              |                                                                  |                                    |                        |
|                                            |                                                    | Modo <u>E</u> xpert                                          | Próximo ( <u>N</u> )                                             | Cano                               | elar                   |

5) Na tela seguinte escolha a quantidade de memória que a VM irá utilizar. Para o servidor BOCA o indicado é 2Gb. Lembre-se que seu computador precisa ter mais de 2Gb para que isso funcione. Depois clique em Próximo:

|   |                                                                                 |         | ?         | $\times$ |
|---|---------------------------------------------------------------------------------|---------|-----------|----------|
| ~ | Criar Máquina Virtual                                                           |         |           |          |
|   | Tamanho da memória                                                              |         |           |          |
|   | Selecione a quantidade de memória (RAM) em m<br>alocado para a máquina virtual. | negabyt | tes que s | será     |
|   | O tamanho recomendado para memória é de <b>10</b>                               | 24MB.   |           |          |
|   |                                                                                 |         | 2048      | MB       |
|   | 4 MB 61                                                                         | 44 MB   |           |          |
|   |                                                                                 |         |           |          |
|   |                                                                                 |         |           |          |
|   |                                                                                 |         |           |          |
|   |                                                                                 |         |           |          |
|   |                                                                                 |         |           |          |
|   |                                                                                 |         |           |          |

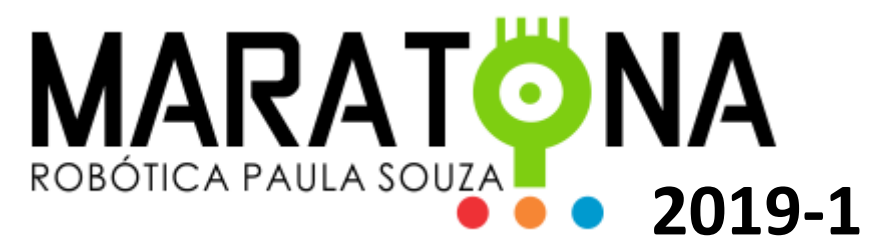

6) Na tela a seguir escolha: Criar um novo disco virtual agora, e clique em Criar:

|                                                                                                    | ?                                 | ×                     |  |
|----------------------------------------------------------------------------------------------------|-----------------------------------|-----------------------|--|
| 🔶 Criar Máquina Virtual                                                                                                    |                                   |                       |  |
| Disco rígido                                                                                                    |                                   |                       |  |
| Se você quiser, pode acrescentar um disco rígido virtu<br>máquina virtual. Você pode acrescentar um arquivo de<br>virtual na lista ou selecionar outro local utilizando o íco | al a est<br>e disco i<br>one de p | a<br>rígido<br>pasta. |  |
| Se você deseja uma configuraçào de armazenamento<br>pode pular este passo e fazer as mudanças manualme<br>configuração da máquina assim que ela terminar de s                 | mais co<br>ente na<br>er criad    | omplexa,<br>a.        |  |
| Recomenda-se utilizar um disco rígido de 10,00 GB.                                                                                                    |                                   |                       |  |
| Não acrescentar um disco rígido virtual                                                                                                    |                                   |                       |  |
| Criar um novo disco rígido virtual agora                                                                                                    |                                   |                       |  |
| 🔘 Utilizar um disco rígido virtual existente                                                                                                    |                                   |                       |  |
| Windows 7 32b.vdi (Normal, 25,00 GB)                                                                                                    |                                   | •                     |  |
| Criar                                                                                                    | Ca                                | ncelar                |  |

7) Na seguinte deixe marcada a primeira opção, conforme imagem a seguir, e clique em Próximo:

|                                                                                                    | ?                    | ×          |
|----------------------------------------------------------------------------------------------------|----------------------|------------|
| Criar Disco Rígido Virtual                                                                                                    |                      |            |
| Tipo de arquivo de disco rígido                                                                                                    |                      |            |
| Escolha o tipo de arquivo que você gostaria de utilizar para o novo disco rígido v<br>não necessite utilizá-lo com outros softwares de virtualização, pode deixar esta<br>está. | irtual. C<br>opção c | aso<br>omo |
| VDI (VirtualBox Disk Image)                                                                                                    |                      |            |
| ○ VHD (Virtual Hard Disk)                                                                                                    |                      |            |
| ○ VMDK (Virtual Machine Disk)                                                                                                    |                      |            |
|                                                                                                    |                      |            |

Modo Expert Próximo (N) Cancelar

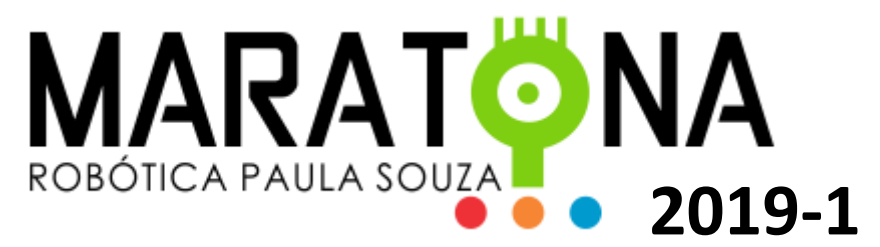

8) Na próxima tela escolha: Dinamicamente alocado e clique em Próximo:

|                                                                                                    |                                        | ?                           | ×                 |
|----------------------------------------------------------------------------------------------------|----------------------------------------|-----------------------------|-------------------|
| <ul> <li>Criar Disco Rígido Virtual</li> </ul>                                                                                                    |                                        |                             |                   |
| Armazenamento em disco rígido físico                                                                                                    |                                        |                             |                   |
| Escolha se o arquivo contendo o disco rígido virtual deve crescer à<br>(dinamicamente alocado) ou se ele deve ser criado já com o tamar                                                                      | medida em qu<br>nho máximo (t          | ue é utili<br>amanho        | izado<br>) fixo). |
| Um arquivo de disco rígido virtual <b>dinamicamente alocado</b> irá util<br>rígido físico à medida em que for sendo utilizado (até um <b>tamanho</b><br>mas não irá encolher caso seja liberado espaço nele. | lizar espaço e<br>o <b>máximo pr</b> é | m seu d<br>á- <b>defini</b> | lisco<br>ido),    |
| Um arquivo de disco rígido virtual de <b>tamanho fixo</b> pode levar mai<br>alguns sistemas, mas geralmente possui acesso mais rápido.                                                                       | is tempo para                          | ser cria                    | ado em            |
| Dinamicamente alocado                                                                                                    |                                        |                             |                   |
| 🔿 Tamanho <u>F</u> ixo                                                                                                    |                                        |                             |                   |
|                                                                                                    |                                        |                             |                   |
|                                                                                                    |                                        |                             |                   |
|                                                                                                    |                                        |                             |                   |
|                                                                                                    |                                        |                             |                   |
| Pro                                                                                                    | óximo ( <u>N</u> )                     | Cano                        | elar              |

9) A seguir dê um <u>nome</u> para seu disco e escolha a pasta onde será alocado, clicando <u>aqui</u>. Informe também o <u>tamanho</u> que pretende criar o disco. O mínimo recomendado é <u>10Gb</u>. Em seguida clique em Criar:

|                                                                                                    | • × /                                                                                          |
|----------------------------------------------------------------------------------------------------|------------------------------------------------------------------------------------------------|
|                                                                                                    |                                                                                                |
| Criar Disco Bígido Virtual                                                                                                    |                                                                                                |
|                                                                                                    |                                                                                                |
|                                                                                                    |                                                                                                |
| Localização e tamanho do                                                                                                    | arquivo                                                                                        |
| Localização e tamamito do                                                                                                    |                                                                                                |
| -                                                                                                    |                                                                                                |
|                                                                                                    |                                                                                                |
| Informe o nome do arquivo em disco q                                                                                                    | ue conterá o disco virtual no campo abaixo ou clique no                                        |
| Informe o nome do arquivo em disco q<br>ícone <b>d</b> a pasta para selecionar uma loc                                                                                          | ue conterá o disco virtual no campo abaixo ou clique no calização diferente para o arquivo.    |
| Informe o nome do arquivo em disco q<br>ícone da pasta para selecionar uma loc                                                                                                  | ue conterá o disco virtual no campo abaixo ou clique no calização diferente para o arquivo.    |
| Informe o nome do arquivo em disco o<br>ícone da pasta para selecionar uma loc<br>Linux Ubuntu 18.1                                                                             | ue conterá o disco virtual no campo abaixo ou clique no calização diferente para o arquivo.    |
| Informe o nome do arquivo em disco q<br>ícone da pasta para selecionar uma loc<br>Linux Ubuntu 18.1                                                                             | ue conterá o disco virtual no campo abaixo ou clique no<br>calização diferente para o arquivo. |
| Informe o nome do arquivo em disco q<br>ícone da pasta para selecionar uma lo<br>Linux Ubuntu 18.1<br>Selecione o tamanho da imagem de di<br>máximo de dados que uma máquina vi | ue conterá o disco virtual no campo abaixo ou clique no<br>calização diferente para o arquivo. |
| Informe o nome do arquivo em disco q<br>ícone da pasta para selecionar uma lo<br>Linux Ubuntu 18.1<br>Selecione o tamanho da imagem de di<br>máximo de dados que uma máquina vi | ue conterá o disco virtual no campo abaixo ou clique no<br>calização diferente para o arquivo. |
| Informe o nome do arquivo em disco q<br>ícone da pasta para selecionar uma o<br>Linux Ubuntu 18.1<br>Selecione o tamanho da imagem de di<br>máximo de dados que uma máquina vi  | ue conterá o disco virtual no campo abaixo ou clique no<br>calização diferente para o arquivo. |
| Informe o nome do arquivo em disco o<br>ícone va pasta para selecionar uma lo<br>Linux Ubuntu 18.1<br>Selecione o tamanho da imagem de di<br>máximo de dados que uma máquina vi | ue conterá o disco virtual no campo abaixo ou clique no<br>calização diferente para o arquivo. |

|             |    | - |
|-------------|----|---|
| Criar Cance | ar |   |

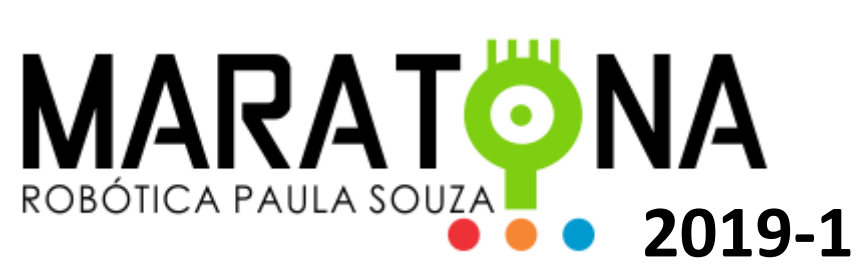

10) Uma vez criada sua VM aparecerá na tela principal e estará pronta para a instalação do Linux Ubuntu, conforme imagem a seguir:

| 💱 Oracle VM VirtualBox Gere                                                                           | nciador                                                                                 | - 0                    | ×               |  |  |
|----------------------------------------------------------------------------------------------------|-----------------------------------------------------------------------------------------|------------------------|-----------------|--|--|
| Arquivo ( <u>F</u> ) <u>M</u> áquina Ajuda                                                            | ( <u>H</u> )                                                                            |                        |                 |  |  |
| Novo Configurações Descartar                                                                          | Iniciar (T)                                                                             | Ferramentas de Máquina | as Globais      |  |  |
| 64 Windows 7 64                                                                                       | 🧮 Geral                                                                                 | 📃 Pré-Visualização     | ^               |  |  |
| Windows 7 32                                                                                          | Nome: Linux Ubuntu 18.1<br>Sistema Operacional: Ubuntu (32-bit)                         |                        |                 |  |  |
| 🛛 🕐 Desligada                                                                                         | 💽 Sistema                                                                               |                        |                 |  |  |
| Debian 8.1                                                                                            | Memória Principal: 2048 MB<br>Ordem de Boot: Disquete, Óptico, Disco<br>Rígido          | Linux Ubuntu 18.1      |                 |  |  |
| Linux Ubuntu 18.1<br>Desligada                                                                        | Aceleração: PAE/NX, Paravirtualização<br>KVM                                            |                        |                 |  |  |
|                                                                                                    |                                                                                         |                        | $ \rightarrow $ |  |  |
|                                                                                                    | 🛄 Tela                                                                                  |                        |                 |  |  |
| Memória de Vídeo: 16 MB<br>Servídor de Desktop Remoto: Desabilitado<br>Captura de Vídeo: Desabilitado |                                                                                         |                        |                 |  |  |
| Armazenamento                                                                                         |                                                                                         |                        |                 |  |  |
|                                                                                                    | Controladora: IDE<br>IDE Secundário Master: [Discos Óptico] Vazio<br>Controladora: SATA |                        |                 |  |  |
|                                                                                                    | Porta SATA 0: Linux Ubuntu 18.1.vdi (I                                                  | Normal, 10,00 GB)      |                 |  |  |
|                                                                                                    | ଢ Áudio                                                                                 |                        | ~               |  |  |

11) Selecione a VM criada e clique em Configurações:

| 😚 Oracle VM VirtualBox Gere                                   | petador                                                                                                    |                        | -     |             | $\times$  |
|---------------------------------------------------------------|----------------------------------------------------------------------------------------------------|------------------------|-------|-------------|-----------|
| Arquivo (E) Máquina Ajuda                                     | ( <u>H</u> )                                                                                                    |                        |       |             |           |
| Novo Configurações Descartar                                  | Iniciar (T)                                                                                                    | Ferramentas de Máquina | Ferra | amentas Glo | •<br>bais |
| Windows 7 64                                                  | 🧮 Geral                                                                                                    | 📃 Pré-Visualização     |       |             | ^         |
| Windows 7 32                                                  | Nome: Linux Ubuntu 18.1<br>Sistema Operacional: Ubuntu (32-bit)                                                                   |                        |       |             |           |
| 🕎 🕘 Desligada                                                 | 💽 Sistema                                                                                                    |                        |       |             |           |
| Debian 8.1<br>Debigada<br>Desligada<br>Desligada<br>Desligada | Memória Principal: 2048 MB<br>Ordem de Boot: Disquete, óptico, Disco<br>Rigido<br>Aceleração: PAE/NX, Paravirtualização<br>KVM    | Linux Ubu              | ntu 1 | 8.1         |           |
|                                                               | 📃 Tela                                                                                                    |                        |       |             |           |
|                                                               | Memória de Vídeo: 16 MB<br>Servidor de Desktop Remoto: Desabilitado<br>Captura de Vídeo: Desabilitado                             |                        |       |             |           |
|                                                               | 2 Armazenamento                                                                                                    |                        |       |             |           |
|                                                               | Controladora: IDE<br>IDE Secundário Master: [Discos Óptico] Vazio<br>Controladora: SATA<br>Porta SATA 0: Linux Ubuntu 18.1.vdi (I | Normal, 10,00 GB)      |       |             |           |
|                                                               | ଢ Áudio                                                                                                    |                        |       |             | ~         |

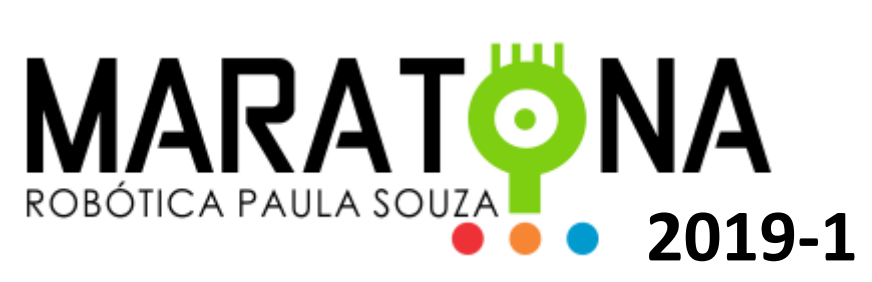

#### 12) Na tela a seguir escolha Armazenamento:

| 🍘 Lin        | ux Ubuntu 18.1 - Configu | ırações                                                                              | ?    | ×  |
|--------------|--------------------------|--------------------------------------------------------------------------------------|------|----|
|              | Geral                    | Armazenamento                                                                        |      |    |
| ∎ <b>i</b> ≦ | Sistema                  | Dispositivos de Armazenamento Atributos                                              |      |    |
|              | Monitor                  | Controladora: IDE                                                                    |      |    |
| $\bigcirc$   | Armazenamento            | Vazio     Lipo: FIIX4     Controladora: SATA     Utilizar cache de I/O do hospedeiro |      | •  |
|              | Áudio                    | Linux Ubuntu 18.1.vdi                                                                |      |    |
| -            | Rede                     |                                                                                      |      |    |
|              | Portas Seriais           |                                                                                      |      |    |
| Ď            | USB                      |                                                                                      |      |    |
|              | Pastas Compartilhadas    |                                                                                      |      |    |
| :            | Interface do Usuário     |                                                                                      |      |    |
|              |                          | la la la la la la la la la la la la la l                                             |      |    |
|              |                          | ОК                                                                                   | Cano | el |

13) Em seguida selecione o CD Vazio em IDE com um clique:

| ᢙ Lir | nux Ubuntu 18.1 - Configu | ırações                                |               |                                     | ?    | ×  |
|-------|---------------------------|----------------------------------------|---------------|-------------------------------------|------|----|
|       | Geral                     | Armazenamento                          |               |                                     |      |    |
|       | Sistema                   | Di <u>s</u> positivos de Armazenamento | Atributos     |                                     |      |    |
|       | Monitor                   | 🖒 Controladora: IDE 🛛 🚱 🔀              | <u>N</u> ome: | IDE                                 |      |    |
|       |                           | Vazio                                  | <u>T</u> ipo: | PIIX4                               |      | •  |
|       | Armazenamento             | Controladora: SATA                     |               | Utilizar cache de I/O do hospedeiro |      |    |
|       | Áudio                     | 🔤 🔊 Linux Ubuntu 18.1.vdi              |               |                                     |      |    |
| -     | Rede                      |                                        |               |                                     |      |    |
|       | Portas Seriais            |                                        |               |                                     |      |    |
| Ď     | USB                       |                                        |               |                                     |      |    |
|       | Pastas Compartilhadas     |                                        |               |                                     |      |    |
| :     | Interface do Usuário      |                                        |               |                                     |      |    |
|       |                           | 🕹 🕹 🗟                                  |               |                                     |      |    |
|       |                           |                                        |               | ОК                                  | Cano | el |

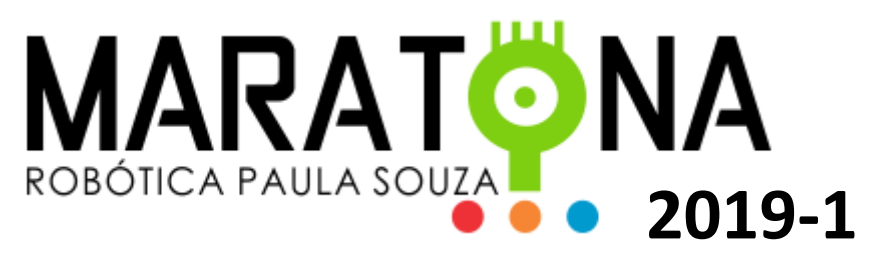

14) Clique <u>aqui</u> para localizar a ISO que você baixou anteriormente e escolha: Selecionar Arquivo de Disco <del>Opt</del>ico Virtual:

| Linux Ubuntu 18.1 - Configurações |                       |                                        | ?                     | ×                     |  |      |     |
|-----------------------------------|-----------------------|----------------------------------------|-----------------------|-----------------------|--|------|-----|
|                                   | Geral                 | Armazenamento                          |                       |                       |  |      |     |
|                                   | Sistema               | Di <u>s</u> positivos de Armazenamento | Atributos             |                       |  |      |     |
|                                   | Monitor               | Controladora: IDE                      | <u>D</u> rive Óptico: | IDE Secundário Master |  | •    | - 📀 |
|                                   | Armazenamento         | 🔶 Controladora: SATA                   | Informações —         |                       |  |      |     |
|                                   | Áudio                 | 🦢 🔊 Linux Ubuntu 18.1.vdi              | Tipo:<br>Tamanho:     |                       |  |      |     |
|                                   | Rede                  |                                        | Localização:          |                       |  |      |     |
|                                   | Portas Seriais        |                                        | Conectado a:          |                       |  |      |     |
|                                   | USB                   |                                        |                       |                       |  |      |     |
|                                   | Pastas Compartilhadas |                                        |                       |                       |  |      |     |
| :                                 | Interface do Usuário  |                                        |                       |                       |  |      |     |
|                                   |                       | 🕹 🖨 📮                                  |                       |                       |  |      |     |
|                                   |                       |                                        |                       | ОК                    |  | Canc | el  |

15) Vá na pasta onde salvou a <u>ISO</u> que baixou anteriormente, selecionando-a e em seguida clique em <u>OK</u>:

| 🥝 Li         | nux Ubuntu 18.1 - Configu | ırações                                |               | ? ×                       |
|--------------|---------------------------|----------------------------------------|---------------|---------------------------|
|              | Geral                     | Armazenamento                          |               |                           |
| ∎ <b>i</b> ≦ | Sistema                   | Di <u>s</u> positivos de Armazenamento | Atributos     |                           |
|              | Monitor                   | 🟠 Controladora: IDE                    | Drive Óptico: | IDE Secundário Master 👻 💽 |
|              |                           | 💿 ubuntu-18.04.1-live-server-amd       |               | Live CD/DVD               |
|              | Armazenamento             | 📤 Controladora: SATA                   | Informações — |                           |
|              | Áudio                     | 🔤 😥 Linux Ubuntu 18.1.vdi              | Tipo:         | Imagem                    |
|              |                           |                                        | l amanho:     | 812,00 MB                 |
|              | Rede                      |                                        | Conectado a:  |                           |
|              | Portas Seriais            |                                        |               |                           |
| Ď            | USB                       |                                        |               |                           |
|              | Pastas Compartilhadas     |                                        |               |                           |
|              | Interface do Usuário      |                                        |               |                           |
|              |                           | 💠 🔶 📑                                  |               |                           |
|              |                           |                                        |               | OK Cancel                 |

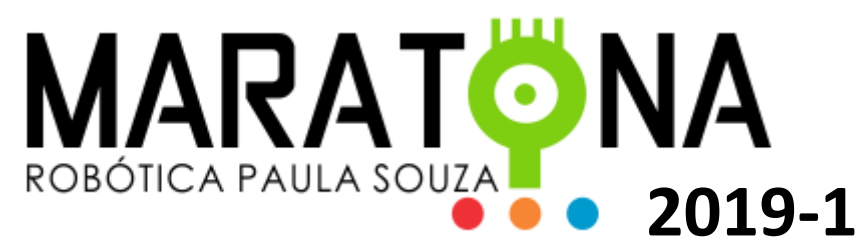

16) O programa voltará para a tela inicial onde você deverá <u>clicar</u> 2 vezes sobre a VM do Linux Ubuntu:

| 💱 Oracle VM VirtualBox Ger                  | enciador                                                                                                    | - 🗆 X                                                           |
|---------------------------------------------|----------------------------------------------------------------------------------------------------|-----------------------------------------------------------------|
| Arquivo ( <u>F</u> ) <u>M</u> áquina Ajud   | a ( <u>H</u> )                                                                                                    |                                                                 |
| Novo Configurações Descartar                | Iniciar (T)                                                                                                    | Ferramentas de Máquina                                          |
| <sup>64</sup> Windows 7 64                  | 🥃 Geral                                                                                                    | Pré-Visualização                                                |
| Windows 7 32<br>Windows 7 32<br>O Desligada | Nome: Linux Ubuntu 18.1<br>Sistema Operacional: Ubuntu (32-bit)                                                                   |                                                                 |
| Debian 8.1                                  | Memória Principal: 2048 MB<br>Ordem de Boot: Disquete, Óptico, Disco<br>Rígido                                                    | Linux Ubuntu 18.1                                               |
| Linux Ubuntu 18.1<br>O Desligada            | Aceleraçao: PAE/NX, Paravirtualizaçao<br>KVM                                                                                      |                                                                 |
|                                             | 📃 Tela                                                                                                    |                                                                 |
|                                             | Memória de Vídeo: 16 MB<br>Servidor de Desktop Remoto: Desabilitado<br>Captura de Vídeo: Desabilitado                             |                                                                 |
|                                             | 2 Armazenamento                                                                                                    |                                                                 |
|                                             | Controladora: IDE<br>IDE Secundário Master: [Discos Óptico] ubuntu<br>Controladora: SATA<br>Porta SATA 0: Linux Ubuntu 18.1.vdi ( | -18.04.1-live-server-amd64.iso (812,00 MB)<br>Normal, 10,00 GB) |
|                                             | 🍃 Áudio                                                                                                    | ~                                                               |

17) Se tudo correu como esperado, será mostrada rapidamente a tela de inicialização do Ubuntu e o sistema começará a instalação do servidor. Lembre-se que é necessário estar conectado à Internet.

18) Nessa tela escolha a <u>linguagem da instalação</u>. Use as setas para selecionar e pressione ENTER:

| Willkommen! Bienve ue! Welcome! Добро пожаловать! Welkom! |
|-----------------------------------------------------------|
| Please choose your preferred language.                    |
| 1 / 11                                                    |

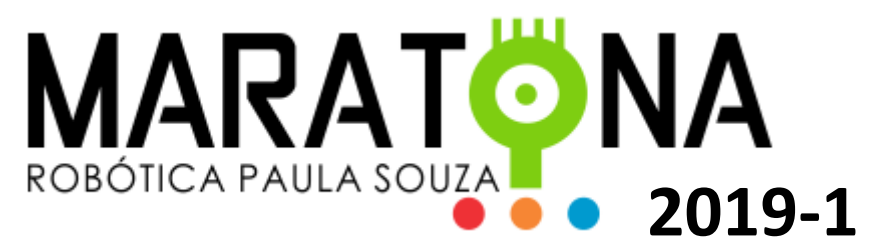

19) Na sequência escolha o padrão do seu teclado para Portuguese (Brazil), selecione Done e tecle ENTER:

| Keyboard configuration                            |                                              |                    |     |
|---------------------------------------------------|----------------------------------------------|--------------------|-----|
| Please select your key<br>detect your layout auto | poard layout below, or select<br>omatically. | "Identify keyboard | "to |
| Layout:                                           | [ Portuguese (Brazil)                        | • ]                |     |
| Variant:                                          | [ Portuguese (Brazil)                        | ▼ ]                |     |
|                                                   | [ Identify keyboard ]                        |                    |     |
|                                                   |                                              |                    |     |
|                                                   |                                              |                    |     |
|                                                   |                                              |                    |     |
|                                                   |                                              |                    |     |
|                                                   |                                              |                    |     |
|                                                   |                                              |                    |     |
|                                                   | [ Done ]<br>[ Back ]                         |                    |     |
|                                                   | 2 / 11                                       |                    |     |
| Use UP, DOWN and ENTER                            | keys to select your keyboard                 |                    |     |

20) Em seguida, na tela abaixo escolha: Install Ubuntu e pressione ENTER.

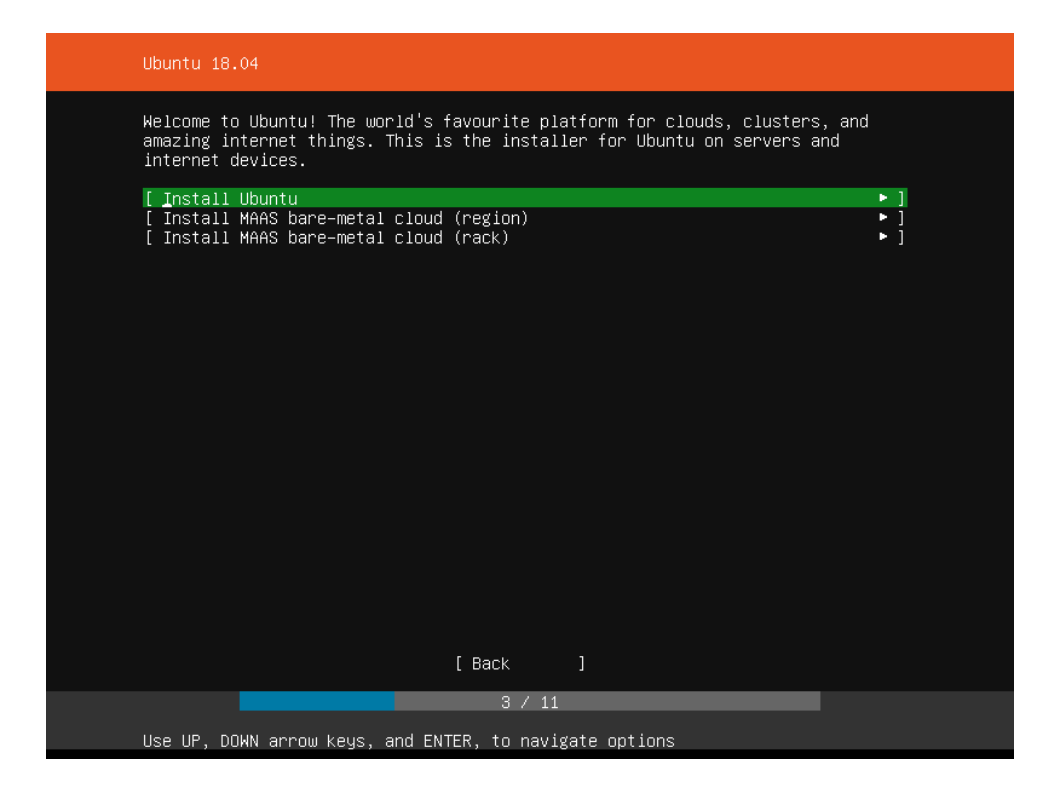

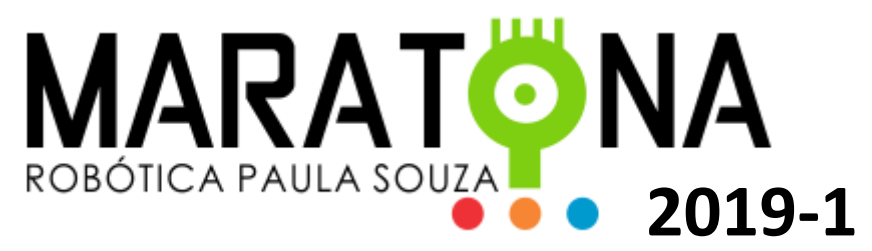

21) Na tela a seguir escolha Done e pressione ENTER.

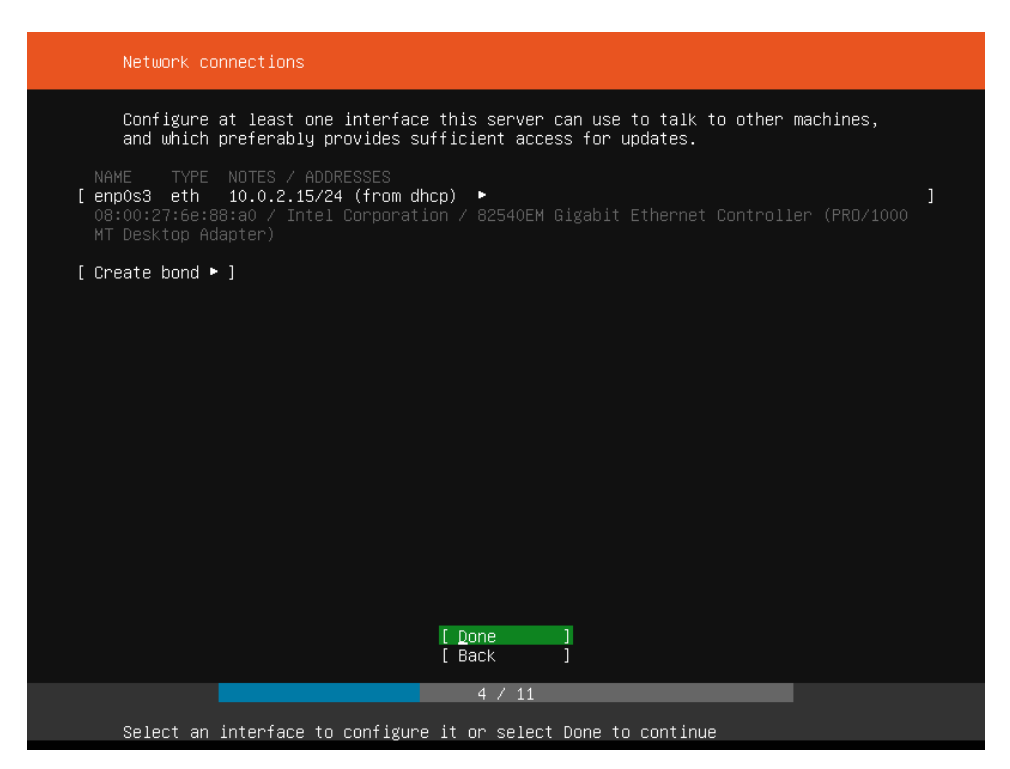

22) Na próxima tela se não tiver que configurar um proxy, basta selecionar Done e teclar ENTER:

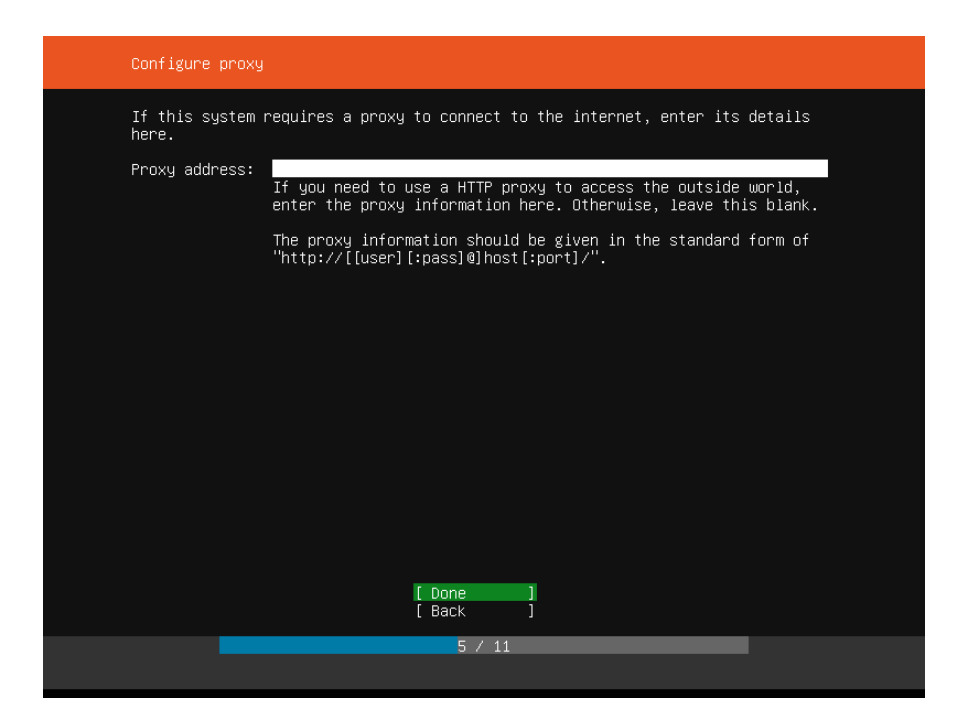

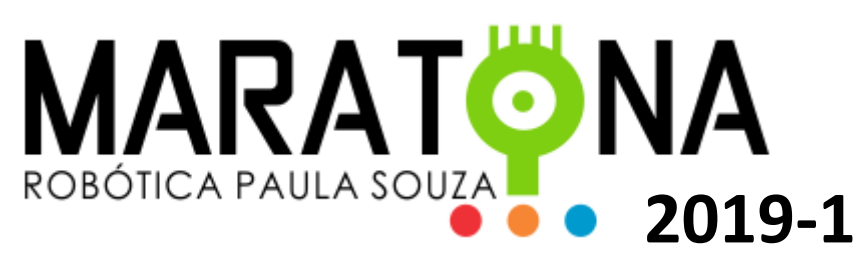

23) Na próxima tela deixe selecionado o servidor default com os arquivos de instalação/atualização do Ubuntu e pressione ENTER em Done:

| Configure Ubuntu | archive mirror                                                                                                    |
|------------------|----------------------------------------------------------------------------------------------------|
| If you use an al | lternative mirror for Ubuntu, enter its details here.                                                                                                |
| Mirror address:  | http://archive.ubuntu.com/ubuntu<br>You may provide an archive mirror that will be used instead of<br>the default 'http://archive.ubuntu.com/ubuntu' |
|                  | [Done]                                                                                                    |
|                  | 6 / 11                                                                                                    |

24) Em seguida escolha a opção: Use a entire disk:

| Filesystem setup                                                                                                    |
|----------------------------------------------------------------------------------------------------|
| The installer can guide you through partitioning an entire disk either<br>directly or using LVM, or, if you prefer, you can do it manually. |
| If you choose to partition an entire disk you will still have a chance to review and modify the results.                                    |
| [ Use An Entire Disk ]<br>[ Use An Entire Disk And Set Up LVM ]<br>[ Manual ]<br>[ Back ]                                                   |
|                                                                                                    |
|                                                                                                    |
|                                                                                                    |
|                                                                                                    |
|                                                                                                    |
| 7 / 11                                                                                                    |
| Choose guided or manual partitioning                                                                                                    |

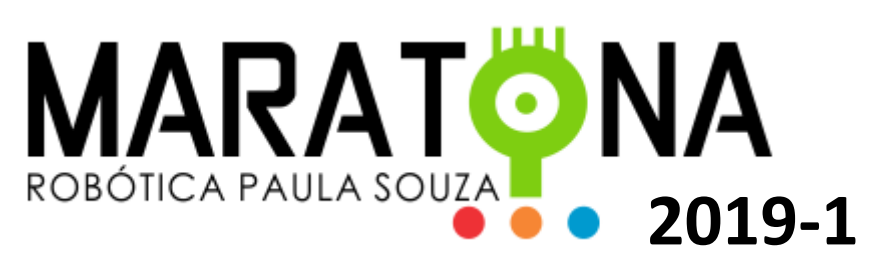

25) Na sequência é só dar um ENTER para selecionar o disco da instalação padrão:

| Filesystem setup                                                                                                    |
|----------------------------------------------------------------------------------------------------|
| The selected guided partitioning scheme creates the required bootloader<br>partition on the chosen disk and then creates a single partition covering the<br>rest of the disk, formatted as ext4 and mounted at '/'. |
| Choose the disk to install to:                                                                                                    |
| [ V <u>B</u> OX_HARDDISK_V86135e7b4-180cad98 10.000G ► ]                                                                                                    |
|                                                                                                    |
|                                                                                                    |
|                                                                                                    |
|                                                                                                    |
|                                                                                                    |
|                                                                                                    |
|                                                                                                    |
|                                                                                                    |
|                                                                                                    |
|                                                                                                    |
| [ Cancel ]                                                                                                    |
| 7 / 11                                                                                                    |
| Choose the installation target                                                                                                    |

26) Novamente ENTER em Done:

| Filesystem setup                                                                                                    |  |  |
|----------------------------------------------------------------------------------------------------|--|--|
| FILE SYSTEM SUMMARY<br>MOUNT POINT SIZE TYPE DEVICE TYPE<br>[ ∕ 9.997G ext4 partition of local disk ► ]                                                                                                    |  |  |
| AVAILABLE DEVICES<br>No available devices<br>[ Create software RAID (md) ▶ ]<br>[ Create volume group (LVM) ▶ ]                                                                                                  |  |  |
| USED DEVICES<br>DEVICE SIZE TYPE<br>[VB0X_HARDDISK_VB6135e7b4-180cad98 10.000G local disk • ]<br>[ partition 1 1.000M (0%) • ]<br>bios_grub<br>[ partition 2 9.997G (99%) • ]<br>formatted as ext4, mounted at / |  |  |
| [ <u>D</u> one ]<br>[ Reset ]<br>[ Back ]                                                                                                    |  |  |
| 7 / 11<br>Select available disks to format and mount                                                                                                    |  |  |

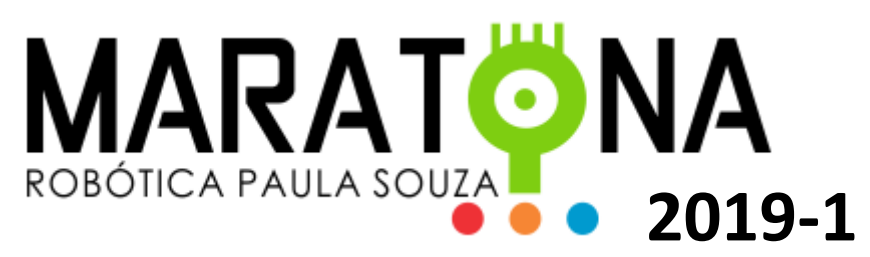

27) A seguir, selecione Continue e ENTER:

| Filesystem setup                           |                                                                                                    |  |
|--------------------------------------------|----------------------------------------------------------------------------------------------------|--|
| FILE SYSTEM                                |                                                                                                    |  |
| MOUNT PC<br>[ /                            |                                                                                                    |  |
| AVAILABL                                   |                                                                                                    |  |
| No ava                                     | Contirm destructive action                                                                                                    |  |
| [ Crea                                     | Selecting Continue below will begin the installation process and result in the loss of data on the disks selected to be formatted. |  |
|                                            | You will not be able to return to this or a previous screen once the installation has started.                                     |  |
| USED DEV                                   | Are you sure you want to continue?                                                                                                 |  |
| DEVI<br>(VBOX<br>( pa                      | [ No ]<br>[ Continue ]                                                                                                    |  |
| [ pa                                       |                                                                                                    |  |
|                                            |                                                                                                    |  |
|                                            |                                                                                                    |  |
|                                            |                                                                                                    |  |
|                                            |                                                                                                    |  |
|                                            |                                                                                                    |  |
| Select available disks to format and mount |                                                                                                    |  |

28) Na tela a seguir colocar seu nome, o nome do servidor, um nome de usuário, a senha e confirmação da mesma. Em seguida selecione Done e tecle ENTER.

| Profile setup                  |                                                                       |
|--------------------------------|-----------------------------------------------------------------------|
| Enter the username and system. | password (or ssh identity) you will use to log in to the              |
| Your name:                     | Henrique                                                              |
| Your server's name:            | bocaserver<br>The name it uses when it talks to other computers.      |
| Pick a username:               | hlouro                                                                |
| Choose a password:             | жжжжж                                                                 |
| Confirm your password:         | XXXXXXXXXX                                                            |
| Import SSH identity:           | [ No    ▼ ]<br>You can import your SSH keys from Github or Launchpad. |
| Import Username:               |                                                                       |
|                                |                                                                       |
|                                | [ Done ]                                                              |
|                                | 7 / 11                                                                |
| Install in progress: ac<br>cp  | quiring and extracting image from  <br>:///media/filesystem           |

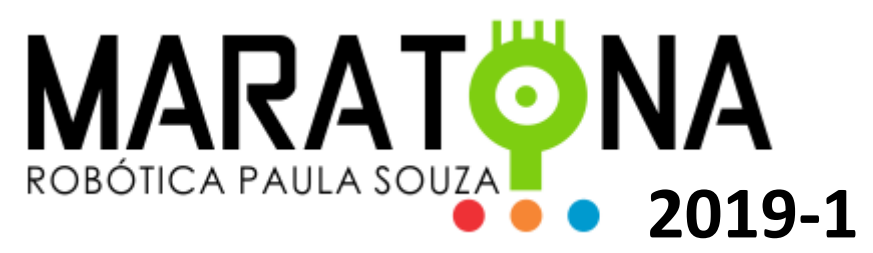

29) Na tela seguinte, não é necessário selecionar nenhuma funcionalidade do servidor, pois o SCRIPT do BOCA faz a instalação e configuração de tudo o que é necessário estar no servidor. Basta selecionar Done e teclar ENTER.

| Featured Server Snaps                                                                                                    |                                                                                                    |
|----------------------------------------------------------------------------------------------------|----------------------------------------------------------------------------------------------------|
| These are popular snap<br>press ENTER to see mor<br>available.                                                                                                    | s in server environments. Select or deselect with SPACE,<br>e details of the package, publisher and versions                                                                                                    |
| nextcloud<br>wekan<br>kata-containers<br>docker<br>canonical-livepatch<br>rocketchat-server<br>mosquitto<br>etcd<br>powershell<br>stress-ng<br>sabnzbd<br>wormhole<br>aws-cli<br>google-cloud-sdk<br>slcli<br>doctl<br>conjure-up<br>minidlna-escoand<br>postgresql10<br>heroku<br>keepalived<br>prometheus<br>juju | Nextcloud Server - A safe home for all your data<br>Open-Source kanban<br>Lightweight virtual machines that seamlessly plug into<br>Docker container runtime<br>Canonical Livepatch Client<br>Group chat server for 100s, installed in seconds.<br>Eclipse Mosquitto MQTT broker<br>Resilient key-value store by CoreOS<br>PowerShell for every system!<br>A tool to load, stress test and benchmark a computer sy<br>SABnzbd<br>get things from one computer to another, safely<br>Universal Command Line Interface for Amazon Web Service<br>Command-line interface for Google Cloud Platform produc<br>Python based SoftLayer API Tool.<br>DigitalOcean command Line goes source object-relational<br>CLI client for Heroku<br>High availability VRRP and load-balancing for Linux<br>The Prometheus monitoring system and time series databa<br>juju client |
|                                                                                                    | 9 / 11                                                                                                    |
| Install complete                                                                                                    |                                                                                                    |

30) Se tudo estiver correto a tela a seguir é mostrada e basta selecionar Reboot Now e dar ENTER:

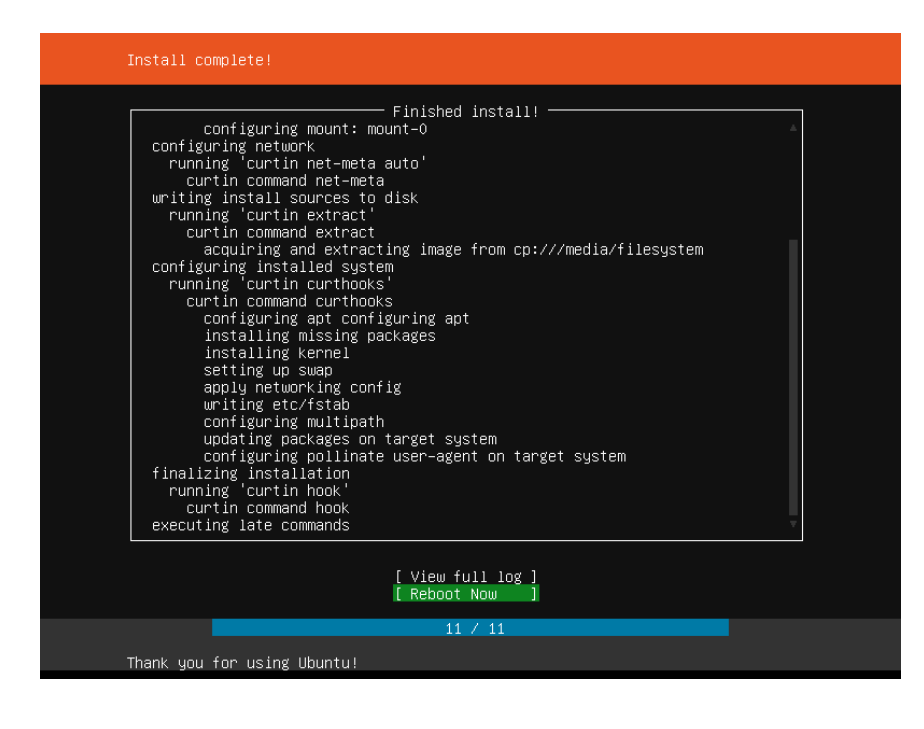

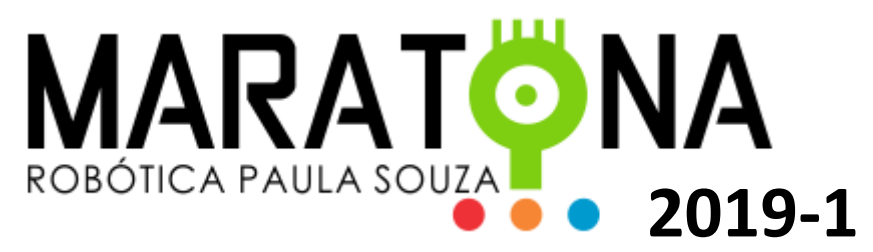

31) A máquina irá reiniciar. Deverá demorar um pouco. Tecle ENTER para que seja solicitado o usuário e senha. Digite o usuário criado e a senha atribuída.

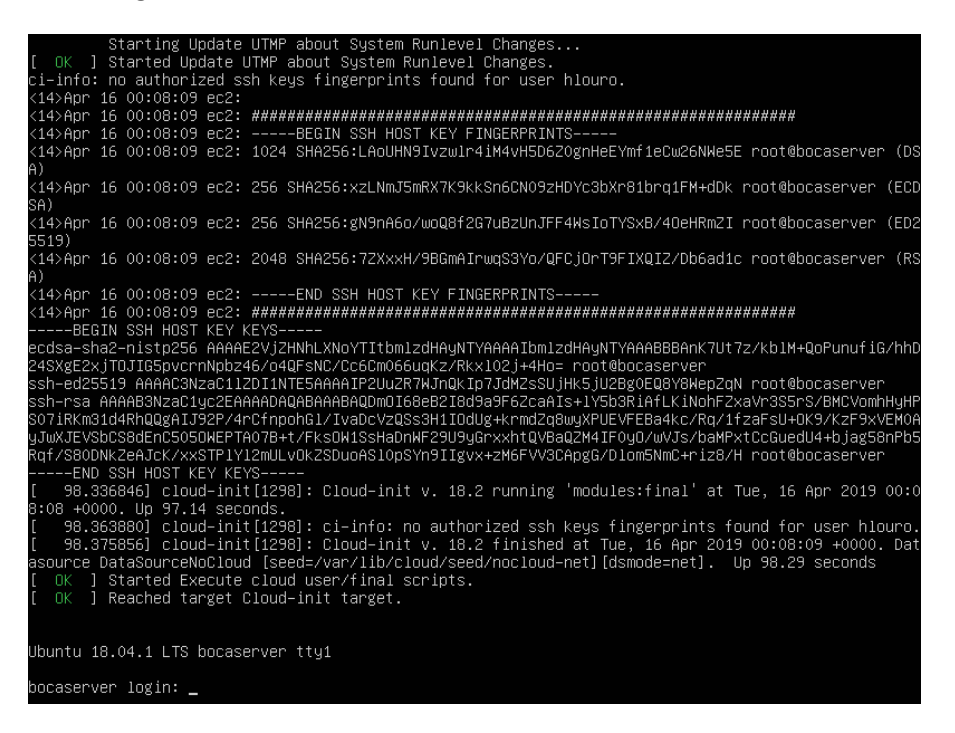

32) Tudo certo, deverá aparecer o prompt para execução dos comandos necessários para instalação do BOCA, conforme a tela abaixo:

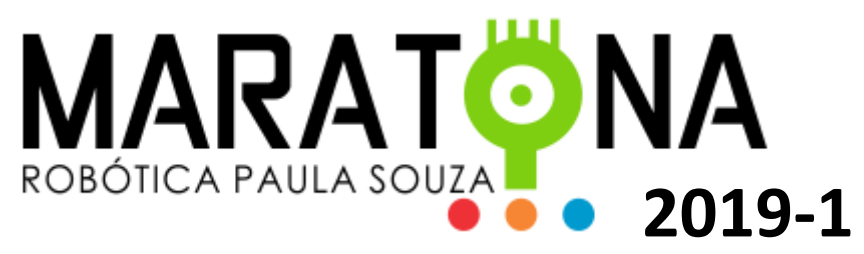

33) A partir desse ponto, serão uma série de comandos para instalação de algumas funcionalidades no servidor e os scripts de instalação do BOCA. Apenas colocarei os comandos necessários e suas respostas esperadas, não mais mostrando as telas, pois poderão ser diferentes de uma instalação para outra. Provavelmente, na primeira vez que você logar, várias atualizações e serviços serão processados. Pode demorar um pouco. Se enquanto for digitar algum comando, algumas rotinas forem executadas automaticamente, espere-as terminar.

34) Primeiramente vamos habilitar o super usuário necessário para algumas ações. Siga os passos de a e b para habilitar e c e d para desabilitar, caso queira:

- a) \$ sudo passwd root. Digite e confirme a senha. Pronto, agora para utilizar o **usuário** root basta se logar em um terminal e:
- b) \$ su root. e digitar a senha escolhida. Para desabilitar a conta do root basta:
- c) \$ sudo passwd -l root. Aí a conta será desabilitada. ...
- d) \$ sudo su. \$ passwd.

35) Em seguida vamos atualizar o Ubuntu. Digite a sequência de comandos abaixo:

su root (depois digite e confirme sua senha)

apt-get update

apt update

apt-get upgrade (Confirme com Y e ENTER – Geralmente esse processo demora um pouco.)

apt upgrade (Confirme com Y e ENTER)

36) Agora vamos instalar a interface gráfica GNOME. Algumas de suas funcionalidades serão necessárias para rodar os Scripts do BOCA. Siga os passos:

Passo 1. Adicione o repositório do programa com este comando ou use esse <u>tutorial</u>; add-apt-repository ppa:gnome3-team/gnome3-staging Passo 2. Atualize o gerenciador de pacotes com o comando: apt-get update Passo 4. Para atualizar para o GNOME 3.20 no Ubuntu GNOME 16.04, use o comando abaixo. É muito importante que você leia a saída do "apt dist-upgrade" antes de teclar em 'Y' e confirmar a atualização, para se certificar que pacotes importantes não serão removidos! apt dist-upgrade

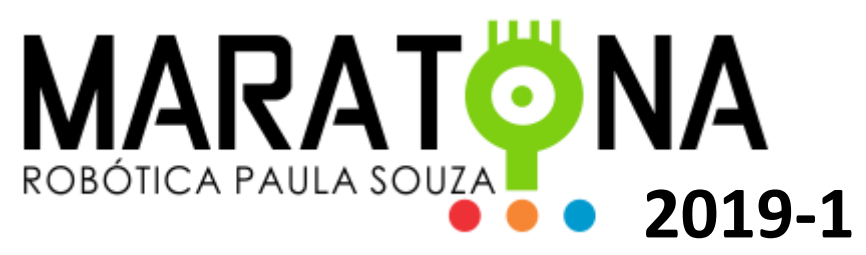

Na primeira execução desse comando, deverá demorar um pouco, dependendo do status da sua instalação e velocidade da internet.

Pronto! Uma vez que a atualização for concluída, o melhor a fazer é reiniciar seu sistema para evitar qualquer ocorrência de problemas. Utilize o comando:

shutdown now

37) Ligue novamente sua VM. A partir desse momento, seu Linux deverá estar atualizado e a interface gráfica do GNOME instalada.

38) No terminal, ative novamente o super usuário digitando o comando a seguir e depois a senha:

#### su root (informe sua senha e ENTER)

39) A partir de agora vamos começar a instalação do BOCA. Os pacotes que serão instalados encontram-se em um repositório no GitHub em ppa:icpc-latam/maratona-linux e são:

-Package: boca-common Arquivos comuns entre todos os pacotes do boca
-Package: boca-web Pacote com a funcionalidade de prover a interface WEB do boca
-Package: boca-db Pacote com a finalidade de prover o funcionamento do Banco de Dados
-Package: boca-autojudge Pacote com as ferramentas para executar o auto-judge.
-Package: boca Pacote que depende de todos os pacotes acima.

40) Digite a sequência de comandos abaixo:

add-apt-repository universe apt-get install makepasswd (Confirme com Y e ENTER) add-apt-repository ppa:icpc-latam/maratona-linux (Confirme com ENTER) apt-get update dpkg –configure -a apt-get install boca-common (Confirme com Y e ENTER – Processo um pouco demorado)

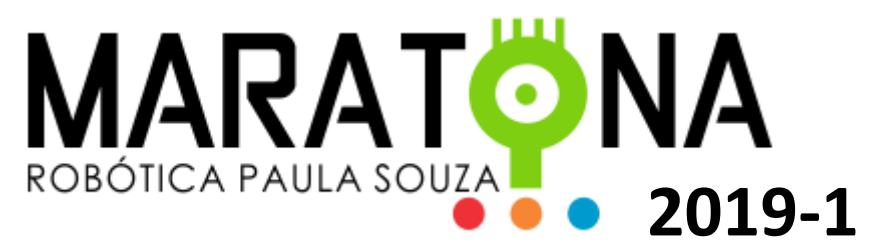

41) Na tela a seguir apenas confirme em <u>OK.</u> Utilize a tecla TAB (\_\_\_\_\_\_) para mover a seleção.

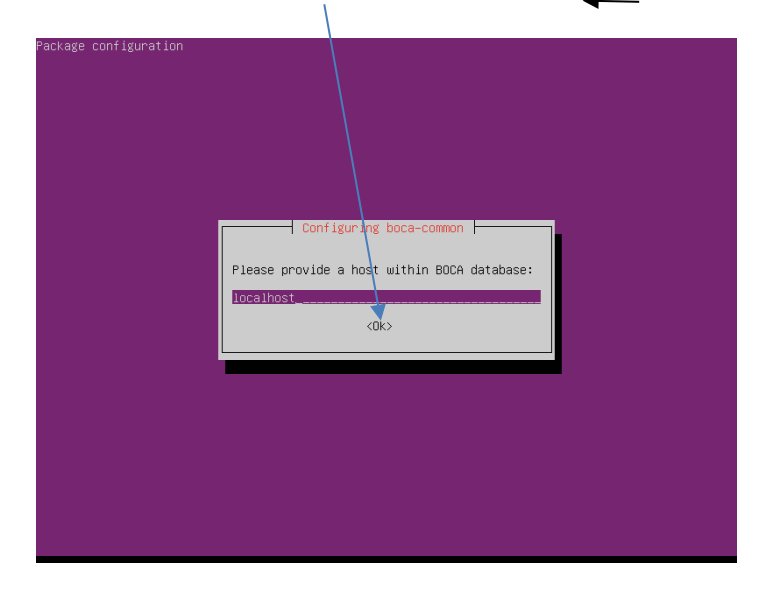

42) Nessa tela informe uma senha para o banco de dados do BOCA. Cuidado com a digitação. Guarde bem essa senha, pois o processo para trocá-la é bem complicado. Confirme com OK

| Package configuration                                                                                                    |
|----------------------------------------------------------------------------------------------------|
|                                                                                                    |
|                                                                                                    |
|                                                                                                    |
|                                                                                                    |
|                                                                                                    |
|                                                                                                    |
| Configuring boca-common<br>Please, do not forget this password. You will need it to provide it while configuring<br>boca-web and boca-autojudge. |
| Please provide a password for BOCA database:                                                                                                    |
|                                                                                                    |
| <ok></ok>                                                                                                    |
|                                                                                                    |
|                                                                                                    |
|                                                                                                    |
|                                                                                                    |
|                                                                                                    |
|                                                                                                    |
|                                                                                                    |
|                                                                                                    |

43) Após voltar ao prompt, digite os comandos a seguir:

apt-get install boca-web (Confirme com Y e ENTER) apt-get install boca-db (Confirme com Y e ENTER)

Na mensagem: \*\*\* pg\_hba.conf (Y/I/N/O/D/Z) [default=N] ? , responda Y e ENTER.

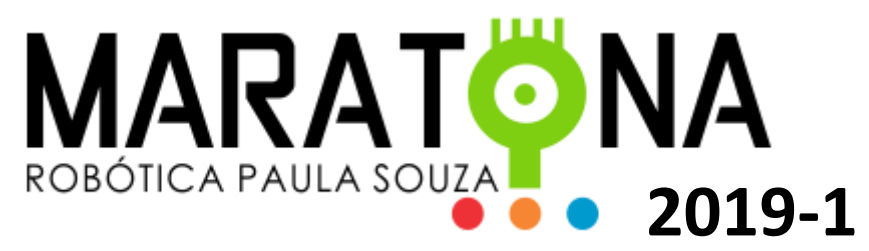

44) Será solicitada a senha do DB. Informe a que foi definida anteriormente no passo 42.

45) Em seguida será apresenta a tela abaixo. Confirme a criação de um novo BD, selecionando <u>Yes</u> e confirmando em <u>OK</u>.

| Ackage configuration<br>Configuring boca-db<br>Marning: This operation will erase any existing previously created BOCA DB<br>Should a new DB be created for BOCA?<br>Mo<br><ok></ok> |
|----------------------------------------------------------------------------------------------------|
|                                                                                                    |

46) O sistema voltará para o terminal e encerrará a configuração. Você precisará desligar a máquina virtual para configurar a placa de rede para o modo bridge. Digite o comando a seguir:

#### shutdown now

47) Na tela inicial do Virtualbox selecione sua VM e clique em Configurações:

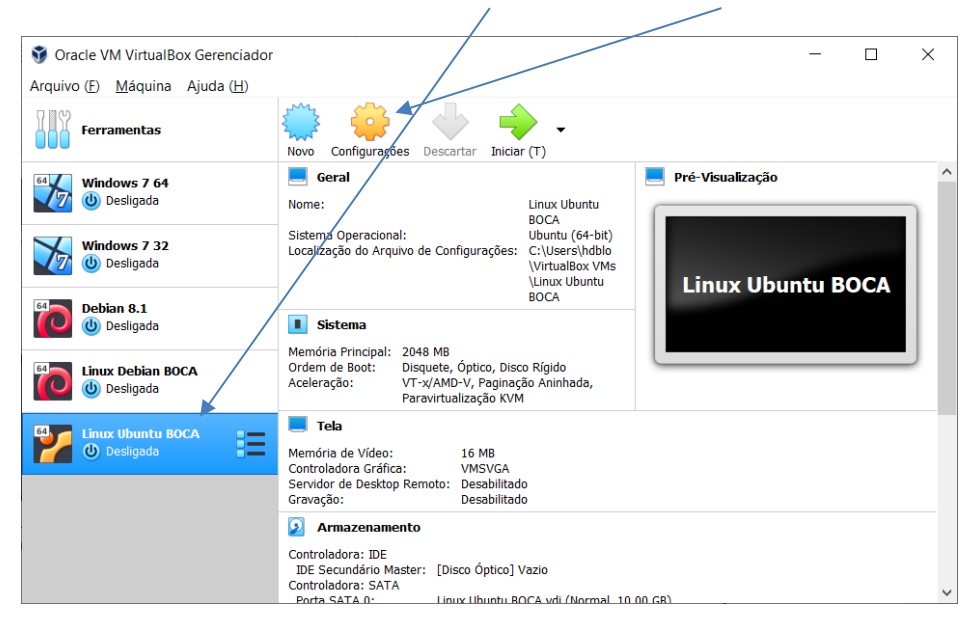

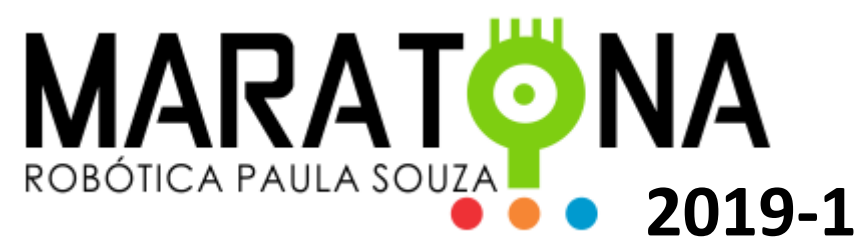

48) Em seguida no menu à esquerda escolha <u>Rede</u> e deixe a aba de <u>Adaptador 1</u> selecionada:

| Linux Ubuntu BOCA - Cor | ıfigurações                                                   | ?     | ×       |
|-------------------------|---------------------------------------------------------------|-------|---------|
| Geral                   | Rede                                                          |       |         |
| Sistema                 | Adaptador 1 Adaptador 2 Adaptador <u>3</u> Adaptador <u>4</u> |       |         |
| Monitor                 | Habilitar Placa de R <u>e</u> de                              |       |         |
| Armazenamento           | Conectado a: NAT -                                            |       |         |
| Áudio                   | Nome:                                                         |       | · · · · |
| 🗗 Rede 🗡                |                                                               |       |         |
| Portas Seriais          |                                                               |       |         |
| S USB                   |                                                               |       |         |
| Pastas Compartilhada    | s                                                             |       |         |
| Interface do Usuário    |                                                               |       |         |
|                         |                                                               |       |         |
|                         |                                                               |       |         |
|                         |                                                               |       |         |
|                         |                                                               | OK Ca | ancel   |

49) Na opção Conectado a: escolha Placa em modo Bridge e clique em OK:

| 🕽 Linux Ubuntu BOCA - Confi | gurações                                                                    | <br>? | > |
|-----------------------------|-----------------------------------------------------------------------------|-------|---|
| 📃 Geral                     | Rede                                                                        |       |   |
| Sistema                     | Adaptador <u>1</u> Adaptador <u>2</u> Adaptador <u>3</u> Adaptador <u>4</u> |       |   |
| Monitor                     | 🖂 Habilitar Placa de R <u>e</u> de                                          |       |   |
| Armazenamento               | Conectado a: Placa em modo Bridge                                           |       |   |
| Áudio                       | <u>N</u> ome: Intel(κ) Centrino(κ) wireless-N 1030<br>Avançado ( <u>D</u> ) |       | 1 |
| Rede                        |                                                                             |       |   |
| Portas Seriais              |                                                                             |       |   |
| SB USB                      |                                                                             |       |   |
| Pastas Compartilhadas       |                                                                             |       |   |
| Interface do Usuário        |                                                                             |       |   |
|                             |                                                                             |       |   |
|                             |                                                                             |       |   |
|                             | <u>↓</u>                                                                    |       |   |
|                             | ОК                                                                          | Cance | 1 |

50) Agora inicie sua VM. Digite os seguintes comandos para descobrir qual o IP que foi atribuído à sua VM:

su root (Informe sua senha e confirme com ENTER)

hostname -I

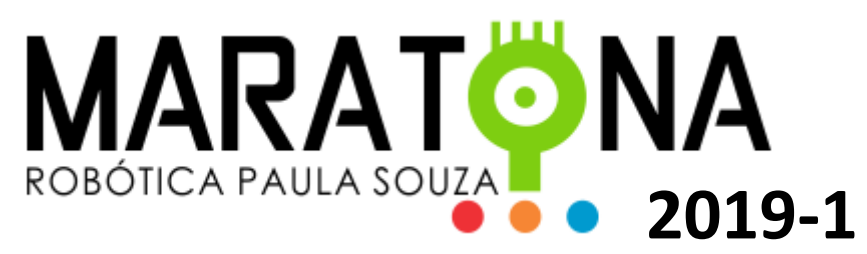

51) Você deverá ver uma tela semelhante a que está abaixo, onde mostrará o IP da sua VM:

| Ubuntu 18.04.2 LTS bocaserver tty1                                                                                                    |
|----------------------------------------------------------------------------------------------------|
| bocaserver login: [ 38.141329] cloud–init[1099]: Cloud–init v. 18.5–45–g3554ffe8–Oubuntu1~18.04.1<br>running 'modules:config' at Thu, 18 Apr 2019 18:09:30 +0000. Up 37.63 seconds.                                                                                                    |
| Password: [ 43.419946] cloud-init[1322]: Cloud-init v. 18.5–45–g3554ffp6-Oubuntu1~18.04.1 running<br>'modules:final' at Thu, 18 Apr 2019 18:09:36 +0000. Up 43.09 seconds.<br>[ 43.420637] cloud-init[1322]: Cloud-init v. 18.5–45–g3554ffe8-Oubuntu1~18.04.1 finished at Thu, 1<br>8 Apr 2019 18:09:36 +0000. Datasource DataSourceNoCloud [seed=/var/lib/cloud/seed/nocloud-net][dsmoc<br>e=net]. Up 43.40 seconds |
| Last login: Thu Apr 18 16:57:39 UTC 2019 on tty1<br>Welcome to Ubuntu 18.04.2 LTS (GNU/Linux 4.15.0–47–generiz x86_64)                                                                                                    |
| <pre>* Documentation: https://help.ubuntu.com<br/>* Management: https://landscape.canonical.com<br/>* Support: https://ubuntu.com/advantage</pre>                                                                                                    |
| System information disabled due to load higher than 1.0                                                                                                    |
| 0 packages can be updated.<br>0 updates are security updates.                                                                                                    |
| boca@bocaserver:~\$ su root<br>Password:                                                                                                    |
| su: Authentication failure<br>boca@bocaserver:~\$ su foot<br>Password:                                                                                                    |
| root@bocaserver:/bome/boca# hostname I<br>root@bocaserver/home/boca# hostname –I<br>172.16.52.85                                                                                                    |
| root@bocaserver:/home/boca#                                                                                                    |

52) Esse valor de IP pode variar de equipamento para equipamento. Na tela do navegador a seguir, você deverá utilizar <u>o número</u> que lhe foi mostrado no endereço para acessar o BOCA:

| ← → C ① Não seguro   172.16.52.85/boca/index.php | 07                      | 🖈 🗊 🛃 🛆 🛛 🎲 🗄      |
|--------------------------------------------------|-------------------------|--------------------|
| 🗰 Apps 📙 IFSP 📙 CETEPS 📙 ITA 📙 Arduino 📙 Java 📙  | .ógica Pro 📙 Eletrônica | » Outros favoritos |
|                                                  |                         |                    |
| BOCA Log                                         | 'n                      |                    |
| Name system                                      | Login                   |                    |
| Password ••••                                    |                         |                    |
|                                                  |                         |                    |
|                                                  |                         |                    |
|                                                  |                         |                    |
|                                                  |                         |                    |

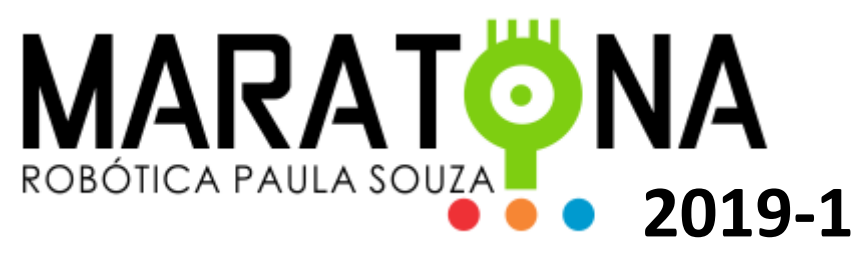

53) Lembre que o acesso anteriormente mostrado é dentro da máquina que está rodando a VM. Para acesso externo, na mesma rede, deve-se informar esse mesmo endereço IP da VM para acesso ao BOCA. Em um navegador o acesso se dará por:

Nº IP/boca

Exemplo: 172.16.52.85/boca

54) A partir daí basta entrar com usuário "System" e senha "boca", para poder criar uma nova competição. Lembre-se de trocar a senha padrão em <u>Options.</u>

55) Para que o BOCA esteja disponível é sempre necessário que a VM esteja sendo executada. Quando não precisar mais que a VM fique ativa, faça o login, ative o super usuário e desligue a VM, com os seguintes comandos:

su root (Informe a senha e confirme com ENTER) shutdown now

Prof. Henrique Duarte Borges Louro Etec de Caraguatatuba Equipe da Robótica Paula Souza

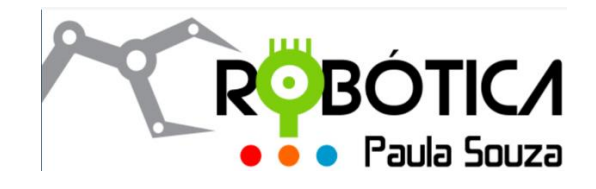